Versi 1.0

## Alur Registrasi Akun Siswa

Siswa mendaftar akun menggunakan NISN, NPSN dan tanggal lahir

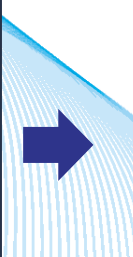

Siswa melakukan aktivasi akun menggunakan email

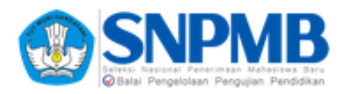

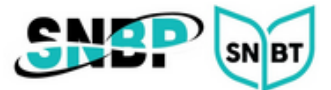

## Registrasi Akun Siswa

1. Jika siswa belum memiliki Akun SNPMB, buka laman <u>https://portal-snpmb.bppp.kemdikbud.go.id</u> dan pilih tautan **Daftar**.

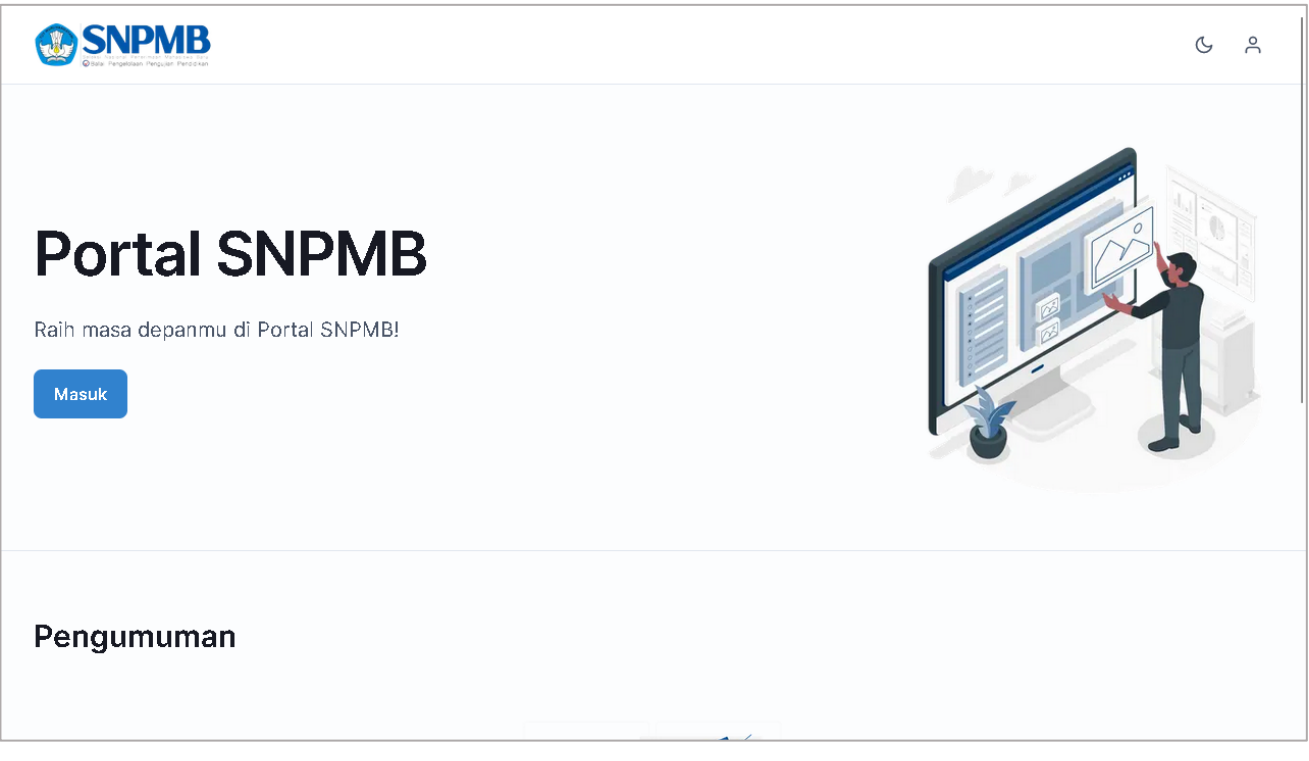

2. Klik tombol **Daftar** pada bagian Siswa.

|                                      | Masuk                                                                                 |  |  |  |
|--------------------------------------|---------------------------------------------------------------------------------------|--|--|--|
| Registrasi Akun SNPMB                |                                                                                       |  |  |  |
|                                      |                                                                                       |  |  |  |
| Siswa                                | Sekolah                                                                               |  |  |  |
| Saya adalah siswa yang memiliki NISN | Saya adalah wakil sekolah yang memiliki NPSN dan kode registrasi<br>Dapodik<br>Daftar |  |  |  |

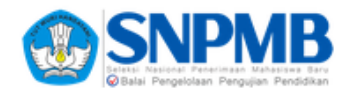

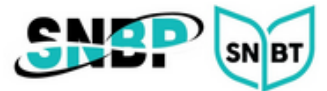

## 3. Masukkan NISN, NPSN dan tanggal lahir. Tekan tombol **Selanjutnya**.

|                                                                                                    | Masuk                   |
|----------------------------------------------------------------------------------------------------|-------------------------|
| Registrasi Akun Siswa<br>Untuk mendapatkan akun siswa di SNPMB, masukkan kombinasi NISN,<br>NPSN, dan tanggal lahir.<br>Untuk siswa Luar Negeri yang berasal dari sekolah non SRI (Sekolah<br>Rakyat Indonesia) dapat menggunakan NPSN 69999999 | NISN *                  |
|                                                                                                    | < Kembali Selanjutnya > |

4. Masukkan email aktif dan password.

|                                                                                                    |                                   |                                    | Masuk                 |
|----------------------------------------------------------------------------------------------------|-----------------------------------|------------------------------------|-----------------------|
| Registrasi Akun Siswa                                                                                                    | NISN                              | NPSN                               |                       |
| Periksa kebenaran data diri Anda. Kemudian masukkan <b>email aktif</b> .<br>Setelah melakukan registrasi, Anda akan menerima email konfirmasi<br>untuk melakukan pengaktifan akun. Periksa email konfirmasi di inbox<br>atau spam. Pastikan email Anda tertulis dengan benar. | Nama Siswa<br>Tanggal Lahir       | Nama Sekolah                       |                       |
|                                                                                                    | Email *<br>@gmail.com             |                                    | @                     |
|                                                                                                    | Konfirmasi Email *                |                                    |                       |
|                                                                                                    | @gmail.com<br>Password *          |                                    | @                     |
|                                                                                                    | Konfirmasi Password *             |                                    |                       |
|                                                                                                    |                                   |                                    |                       |
|                                                                                                    | Saya menyatakan bahwa dat Kembali | a di laman ini adalah benar data i | nilik saya.<br>Submit |
|                                                                                                    |                                   |                                    |                       |
|                                                                                                    |                                   |                                    |                       |
|                                                                                                    |                                   |                                    |                       |

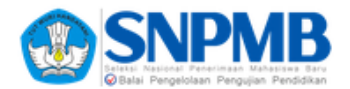

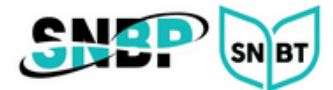

5. Setelah klik tombol **Submit**, akan muncul notifikasi aktivasi akun.

|                                                                                                    | Masuk |
|----------------------------------------------------------------------------------------------------|-------|
| Pembuatan akun SNPMB dengan nama Artik <b>u suku suku</b><br>email f <b>orman suku suku suku suku suku suku suku suk</b> |       |
| Kembali ke Portal                                                                                                    |       |
|                                                                                                    |       |

6. Buka *inbox/spam emai*l Anda. Lakukan aktivasi akun.

| SNPMB BPPP Kemdikbud <no-reply@bppp.kemdikbud.go.id></no-reply@bppp.kemdikbud.go.id>                                                                                            | 20:14 (0 minutes ago)                        | ☆ | ٢ | ¢ | • |
|----------------------------------------------------------------------------------------------------|----------------------------------------------|---|---|---|---|
| Email Anda telah diubah. Tekan tombol di k         melakukan verifikasi email Anda. Jika Anda ti         email Anda, abaikan email ini dan laporkan ke         Verifikasi Email | bawah untuk<br>dak mengubah<br>a Halo SNPMB. |   |   |   |   |
|                                                                                                    |                                              |   |   |   |   |

7. Setelah akun aktif lakukan login ke laman <u>https://portal-snpmb.bppp.kemdikbud.go.id</u>